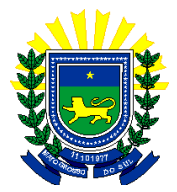

# Manual de Utilização do ICMS Transparente

#### 1. Apresentação:

O ICMS Transparente é o site onde serão hospedados todos os sistemas tributários da secretaria de fazenda.

#### 2. Objetivo:

Através de um login único, o usuário terá acesso a todos os sistemas tributários a ele concedidos, de acordo com seu perfil.

#### 3. Cadastro:

O cadastro do usuário será feito, uma única vez, junto a um dos gestores responsáveis pelos sistemas, que serão hospedados no site gradativamente.

Posteriormente, serão acrescentados os perfis a cada usuário de acordo com a implantação dos sistemas, ficando a concessão a cargo do gestor de cada sistema.

#### 4. Utilização:

Após o cadastro, o usuário receberá em seu e-mail, o login e senha (provisória) para acesso ao site constante no seguinte endereço: <u>www.icmstransparente.ms.gov.br</u>

A tela abaixo será visualizada:

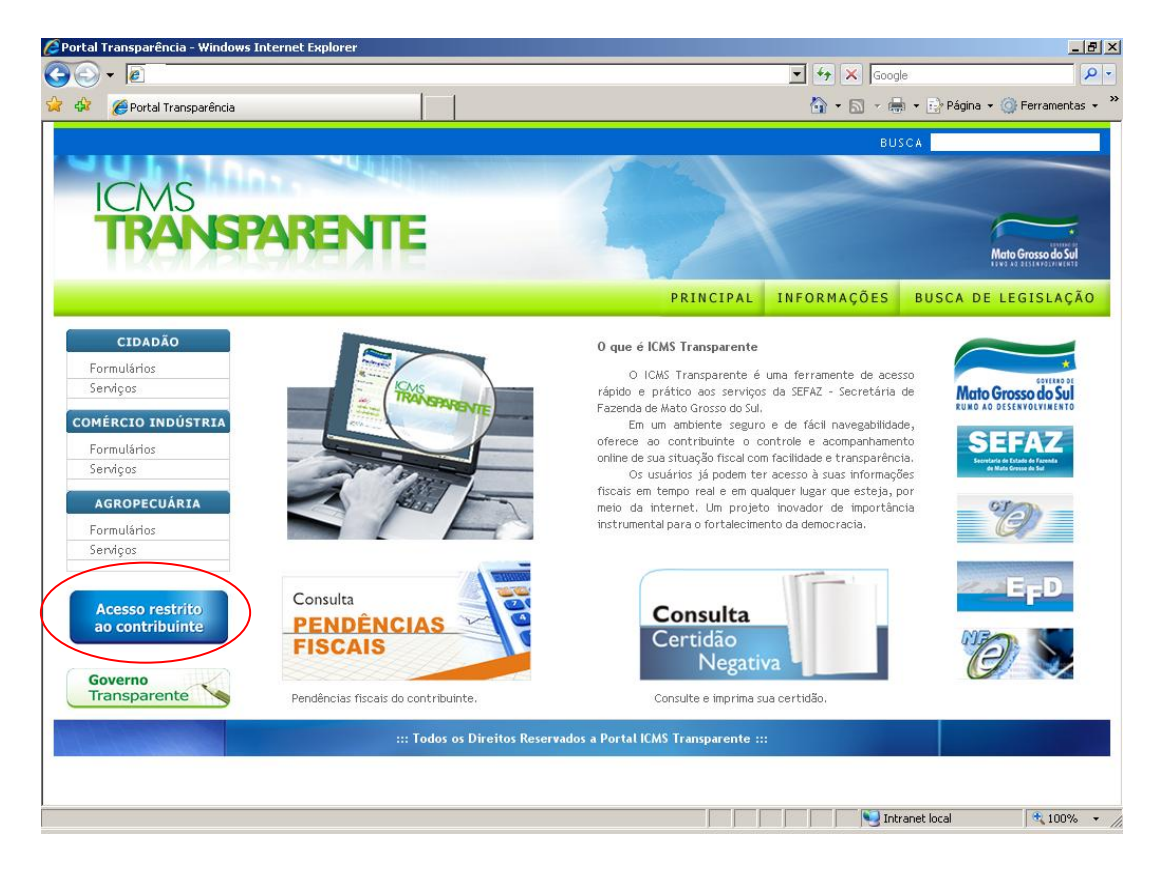

| Data de edição | Superintendência / Gestoria / Unidade | Página |
|----------------|---------------------------------------|--------|
| 27/04/2012     | SGI / UGIST/ USFR                     | 1      |

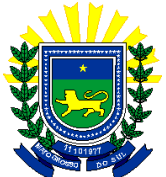

Para acessar os serviços restritos disponíveis no site, o contribuinte deverá clicar no botão circulado em vermelho, conforme figura acima. Após clicar no acesso restrito, será exibida a seguinte tela para o contribuinte:

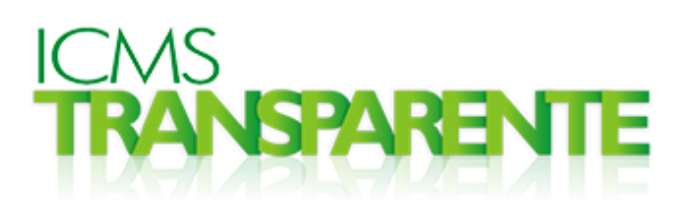

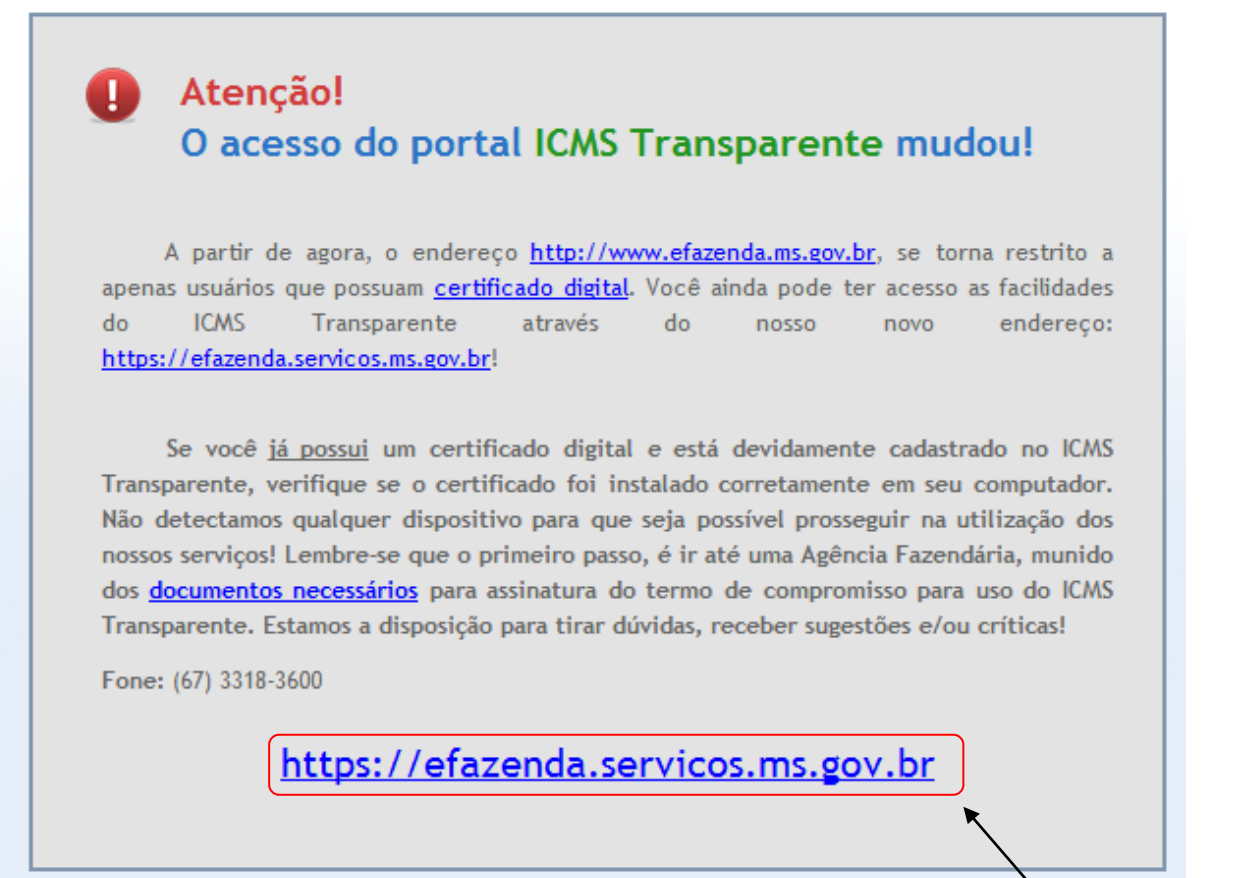

Clique para acessar a área restrita.

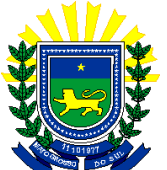

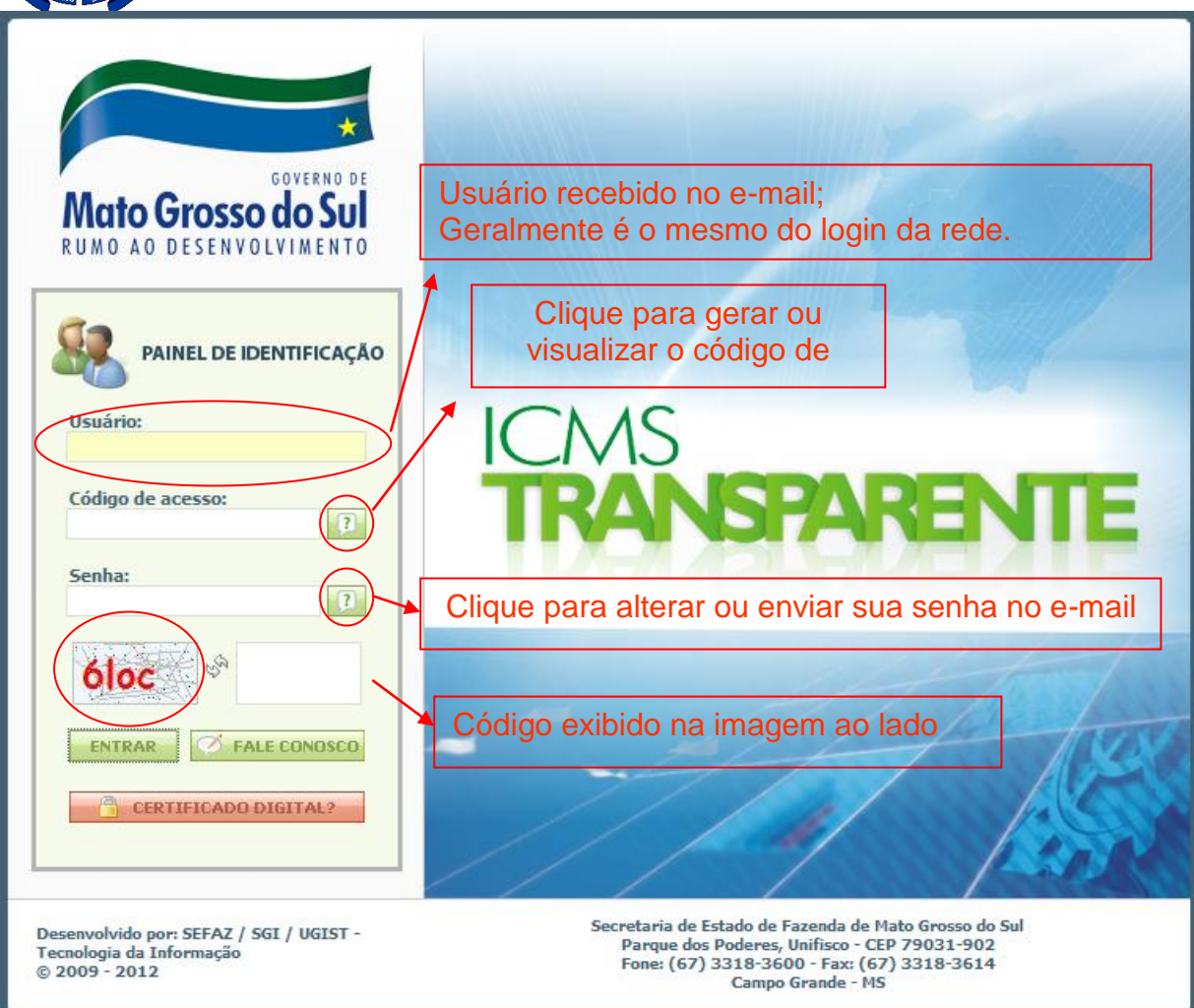

Recomendamos a troca imediata da senha no ato de recepção do e-mail, conforme procedimento descrito abaixo:

• Primeiro clique no botão , que se encontra na frente do campo Senha; será apresentada a tela abaixo:

| Alteração de senha | Alterar minha senha<br>Esqueci minha senha |  |
|--------------------|--------------------------------------------|--|
|                    | Voltar                                     |  |

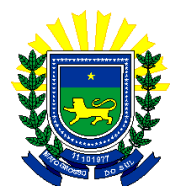

Escolha a opção **Alterar minha senha** e informe todos os campos solicitados, conforme imagem a seguir:

|                                           | Usuário recebido no e-mail;<br>Geralmente é o mesmo do login da rede. |  |  |
|-------------------------------------------|-----------------------------------------------------------------------|--|--|
| Alteração de senha<br>Alterar minha senha |                                                                       |  |  |
| Senha atual:                              | Senha atual ou a provisória<br>recebida no e-mail                     |  |  |
| Nova senha:                               | Nova Senha, com 8 dígitos sendo 2 números.                            |  |  |
| Confirma nova senha:                      | Repita a nova Senha digitada acima.                                   |  |  |
| Após preencher tudo,<br>clique no botão.  |                                                                       |  |  |

Caso tenha esquecido a senha, clique na opção **Esqueci minha senha**, e informe todos os campos solicitados, conforme imagem a seguir:

| Alteração de senha                                                                                             |                     | Usuário recebido no e-mail; gera<br>o mesmo do login da rede. | almente é |
|----------------------------------------------------------------------------------------------------|---------------------|---------------------------------------------------------------|-----------|
| Es                                                                                                    | squeci minha senha  |                                                               |           |
| Usuário:                                                                                                    |                     |                                                               |           |
| Email:                                                                                                    |                     |                                                               |           |
|                                                                                                    | Enviar email Voltar | e-mail do usuário forn<br>cadastro.                           | ecido no  |
| Clique no botão e será enviada uma<br>nova senha provisória; depois basta<br>seguir o procedimento para troca. |                     |                                                               |           |

| Data de edição | Superintendência / Gestoria / Unidade | Página |
|----------------|---------------------------------------|--------|
| 27/04/2012     | SGI / UGIST/ USFR                     | 4      |

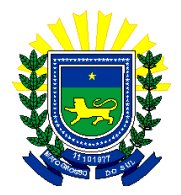

No primeiro acesso será necessária a geração de seu código de acesso, que é único e não pode ser alterado; recomendamos que seja memorizado, pois será necessário para efetuar o login no site. O procedimento é descrito abaixo:

• Primeiro clique no botão ? , que se encontra na frente no campo Código de Acesso; será apresentada a tela abaixo:

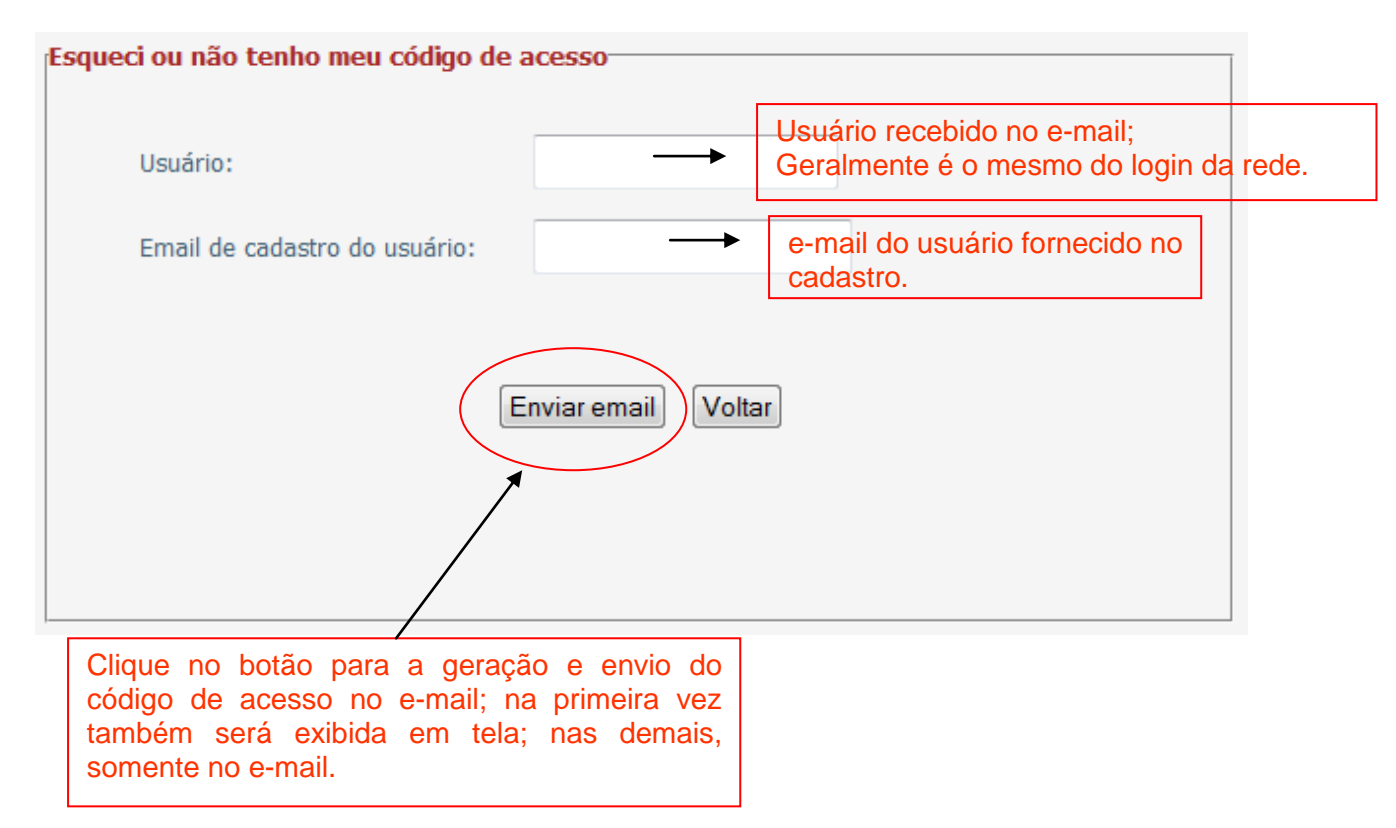

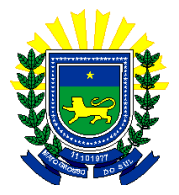

# 5. Navegação

Após autenticação (login) no site, será exibida a lista de sistemas que você possui acesso. Basta clicar no sistema desejado para que o mesmo seja aberto, conforme figura abaixo:

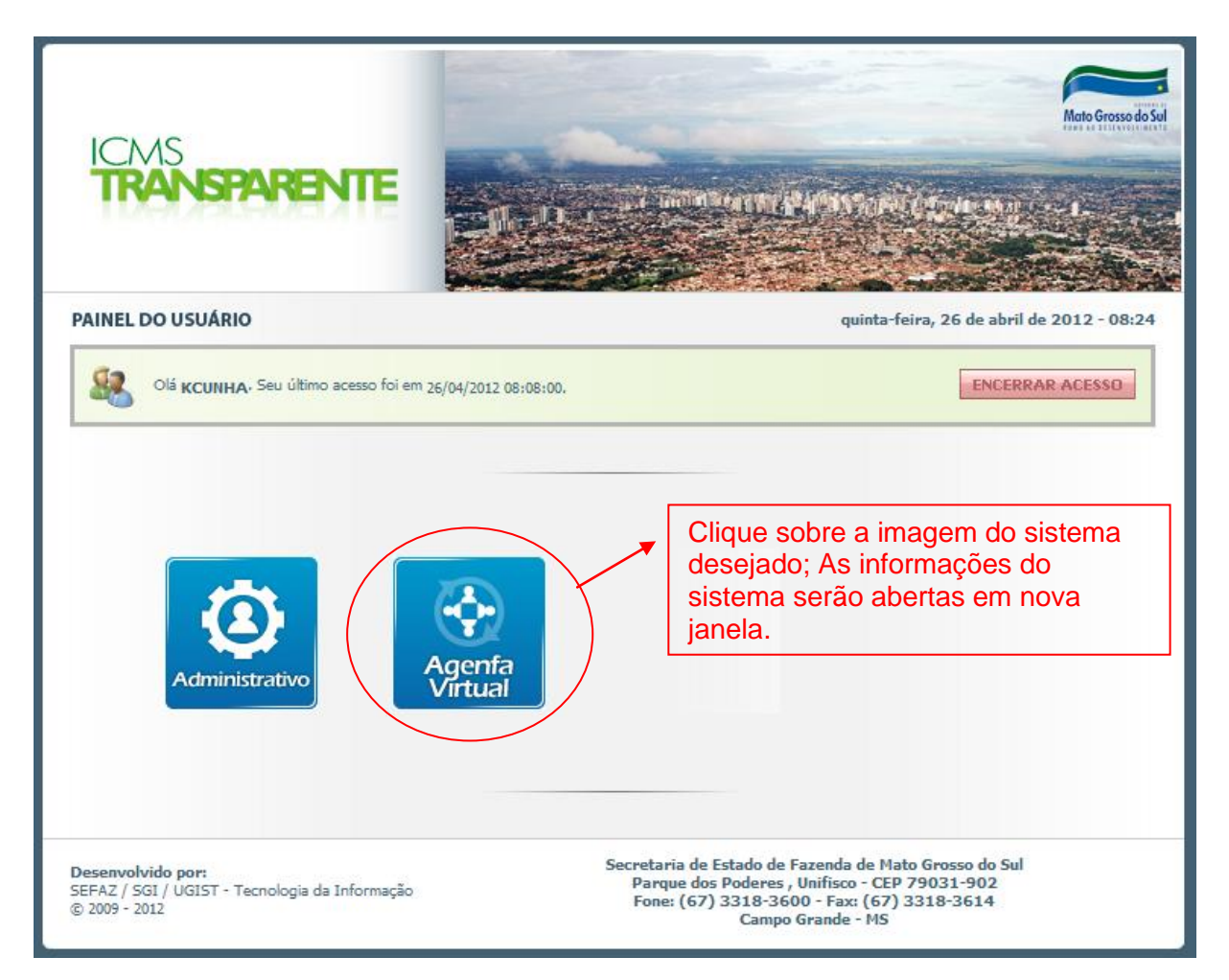

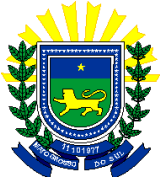

Após clicar no ícone desejado, o sistema será aberto junto com seu menu de opções, de acordo com os acessos previamente concedidos ao usuário, conforme imagem abaixo:

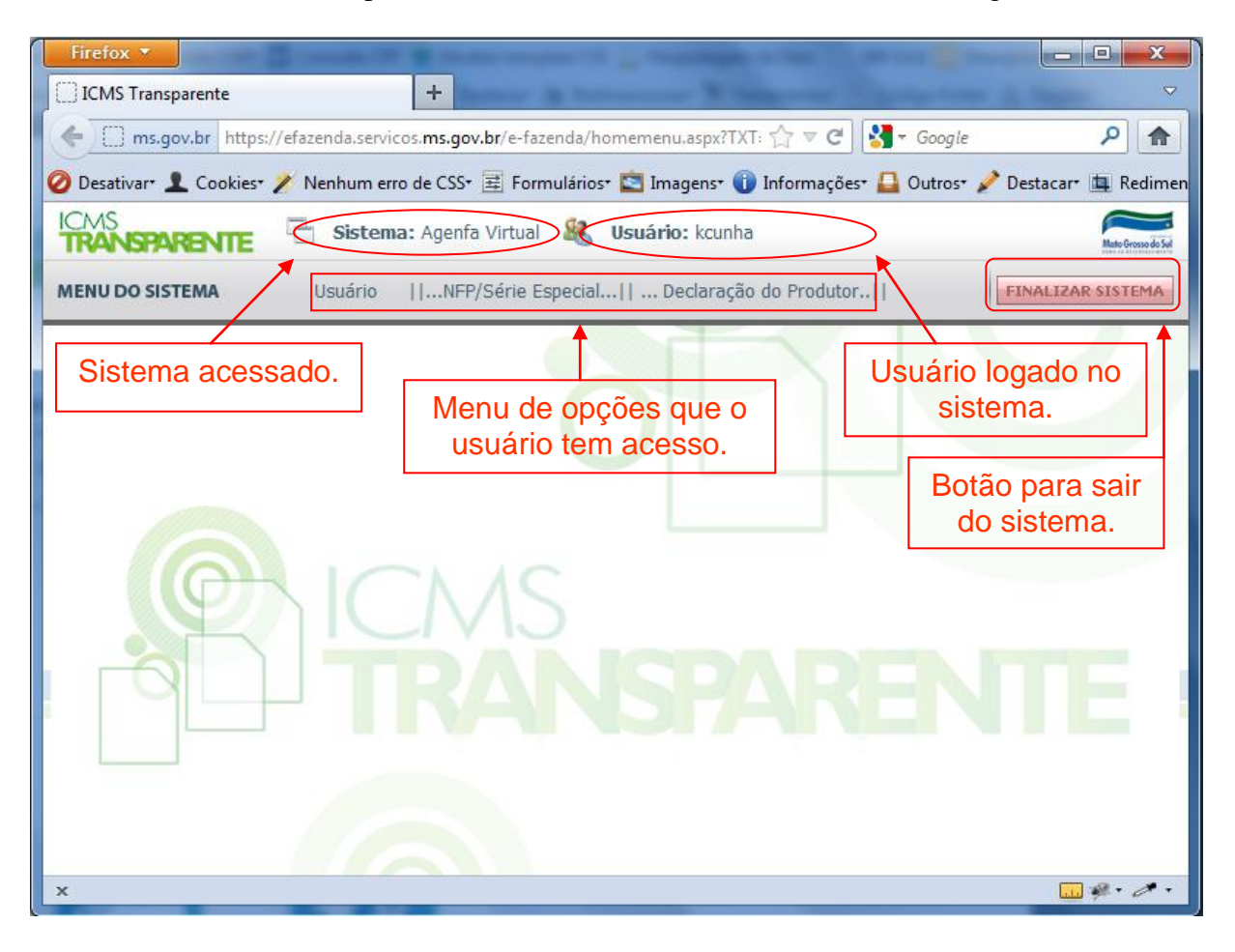

Superintendência / Gestoria / Unidade

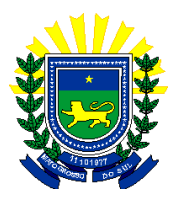

| Firefox 🛪                                                                                           |                       |
|----------------------------------------------------------------------------------------------------|-----------------------|
| CMS Transparente +                                                                                  |                       |
| < [] ms.gov.br https://efazenda.servicos.ms.gov.br/e-fazenda/homemenu.aspx?TXT=VVNSF 🏠 🛡 C          | ۶ 🔒                   |
| 🥝 Desativar 👤 Cookies 🥕 Nenhum erro de CSS 🗷 Formulários 🔯 Imagens 🕦 Informações 🚨 Outros 🎤 Destaca | r* 🛄 Redimensionar* 🕈 |
| ICMS<br>TRANSPARENTE Sistema: Agenfa Virtual & Usuário: kcunha                                      | Mailo Grosso do Sul   |
| MENU DO SISTEMA Usuário   NFP/Série Especial   Declaração do Produtor                               | FINALIZAR SISTEMA     |
| Opção escolhida pelo<br>usuário.                                                                    |                       |
| x                                                                                                   |                       |

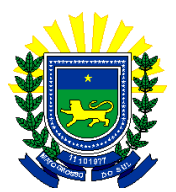

| Firefox *                                                                                                    | . 00000 D0 -                    | Channel and the second second s |                     |
|----------------------------------------------------------------------------------------------------|---------------------------------|----------------------------------------------------------------------------------------------------|---------------------|
| CMS Transparente +                                                                                                    | - 8 8 0 0 0 K                   |                                                                                                    | ▽                   |
| ms.gov.br https://efazenda.servicos.ms.gov.br/e-fazenda/ho                                                                                               | memenu.aspx?TXT=VVNSPWtjdW5oY   | ZJUD0xNzluMjAuMTMuMjUzJk1BVD0mR1JVPTMwJIVOST01Nii, ☆ マ C 🛛 🚼 - Google                                                                                                    | ۶ 🏫                 |
| 🧭 Desativar   1 Cookies 🧨 Nenhum erro de CSS 🗮 Formulários                                                                                               | 🔄 Imagens* 🕕 Informações* 🚨     | Outros* 🤌 Destacar* 💷 Redimensionar* 🎇 Ferramentas* 🖹 Código-fonte* 🖪 Opções*                                                                                                    | 4 🛚 4               |
| ICMS<br>TRANSPARENTE Sistema: Age                                                                                                    | enfa Virtual 🤱 Usuário: kcunha  | 1                                                                                                    | Mairo Gresso do Sal |
| MENU DO SISTEMA Usuário   1                                                                                                    | NFP/Série Especial   Declaração | o do Produtor                                                                                                    | FINALIZAR SISTEMA   |
| Consulta por Tipo de Cadastro<br>@ IE - Comércio Indústria<br>@ IE - Agropecuária<br>Tipo do Cadastro @ Pessoa Jurídica<br>@ Contador<br>IE<br>Consultar | (sem pontos, barras ou traços)  |                                                                                                    |                     |
| ×                                                                                                    |                                 |                                                                                                    |                     |

Acima visualizamos a tela de acordo com a opção selecionada pelo usuário.

**IMPORTANTE**: Para encerrar as atividades e sair do sistema, o usuário deve clicar no botão **< Finalizar Sistema >,** localizado no canto superior direito.

#### 6. Dúvidas freqüentes:

#### Funcionário da secretaria:

Não tenho usuário, como faço para ter acesso ao site?

Entre em conto com o gestor da sua unidade, para que o mesmo envie uma CI para a UGIST (Unidade Gestora de Integração de Sistemas Tributários) solicitando seu cadastro no site.

#### **Contribuintes:**

Não tenho usuário, como faço para ter acesso ao site? Documentos necessários para retirar sua senha na AGENFA mais próxima:

Contribuinte - Comércio - Indústria

» Inscrição Estadual

» Número do NIRE (para a empresa que o possui)

» CPF

» Conta de e-mail

No caso de ser representado por um procurador, o mesmo deverá levar a procuração e CPF.

Contribuinte Agropecuário

» Inscrição Estadual

» Comprovante de Inscrição no Cadastro da Agropecuária

| Data de edição | Superintendência / Gestoria / Unidade | Página |
|----------------|---------------------------------------|--------|
| 27/04/2012     | SGI / UGIST/ USFR                     | 9      |

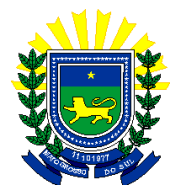

- » CPF (quando pessoa física)
- » CNPJ (quando pessoa jurídica) e Contrato Social
- » Conta de e-mail

No caso de ser representado por um procurador, o mesmo deverá levar a procuração e CPF.

# Contribuinte Empresa de Capital Aberto (Sociedade Anônima)

» Inscrição Estadual

» Cópia autenticada da Ata de Nomeação de Diretoria, em que se identificará o responsável pela determinação de procuradores.

» Procuração Pública específica para cadastro/acesso ao ICMS Transparente.

- » Documentação do Procurador (CPF e Identidade)
- » Conta de e-mail

#### <u>Contador</u>

- » Carteira de identificação do CRC
- » Carteira de Identidade
- » CPF

#### Usuário ou senha inválido?

Verifique a caixa de entrada do seu e-mail e veja se as informações são iguais, se sim,

entre no site e clique no botão , localizado na frente do campo Senha e selecione a opção <Esqueci Minha Senha>, para que uma nova senha seja enviada no seu e-mail. Se isso não funcionar, entre em contato com a Central de Atendimento pelo telefone 3318-3600 ou envie um email para <u>servicedesk@fazenda.ms.gov.br</u>.

#### Não possuo código de acesso ou código de acesso inválido?

Verifique a caixa de entrada do seu e-mail e veja se as informações são iguais; se sim,

entre no site e clique no botão Caso não possua, um novo código será exibido e enviado no seu e-mail; caso contrário, o código será reenviado. Se isso não funcionar, entre em contato com a Central de Atendimento pelo telefone 3318-3600 ou envie um email para <u>servicedesk@fazenda.ms.gov.br</u>.

#### O site esta fora do ar?

Entre em contato com a Central de Atendimento pelo telefone 3318-3600 ou envie um email para <u>servicedesk@fazenda.ms.gov.br</u>.

#### O site esta no ar, mas o sistema que quero fazer acesso esta fora do ar?

Entre em contato com a Central de Atendimento pelo telefone 3318-3600 ou envie um email para <u>servicedesk@fazenda.ms.gov.br</u>.

# Recebi meu e-mail que fui cadastrado no site?

Siga a orientação do manual do sistema hospedado no site que você possui acesso.

| Data de edição | Superintendência / Gestoria / Unidade | Página |
|----------------|---------------------------------------|--------|
| 27/04/2012     | SGI / UGIST/ USFR                     | 10     |

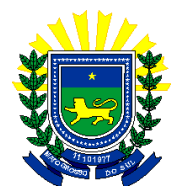

7. Sites relacionados: Funcionários da secretaria: <u>https://efazenda.servicos.ms.gov.br</u>

Contribuinte: http://www.icmstransparente.ms.gov.br

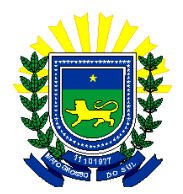

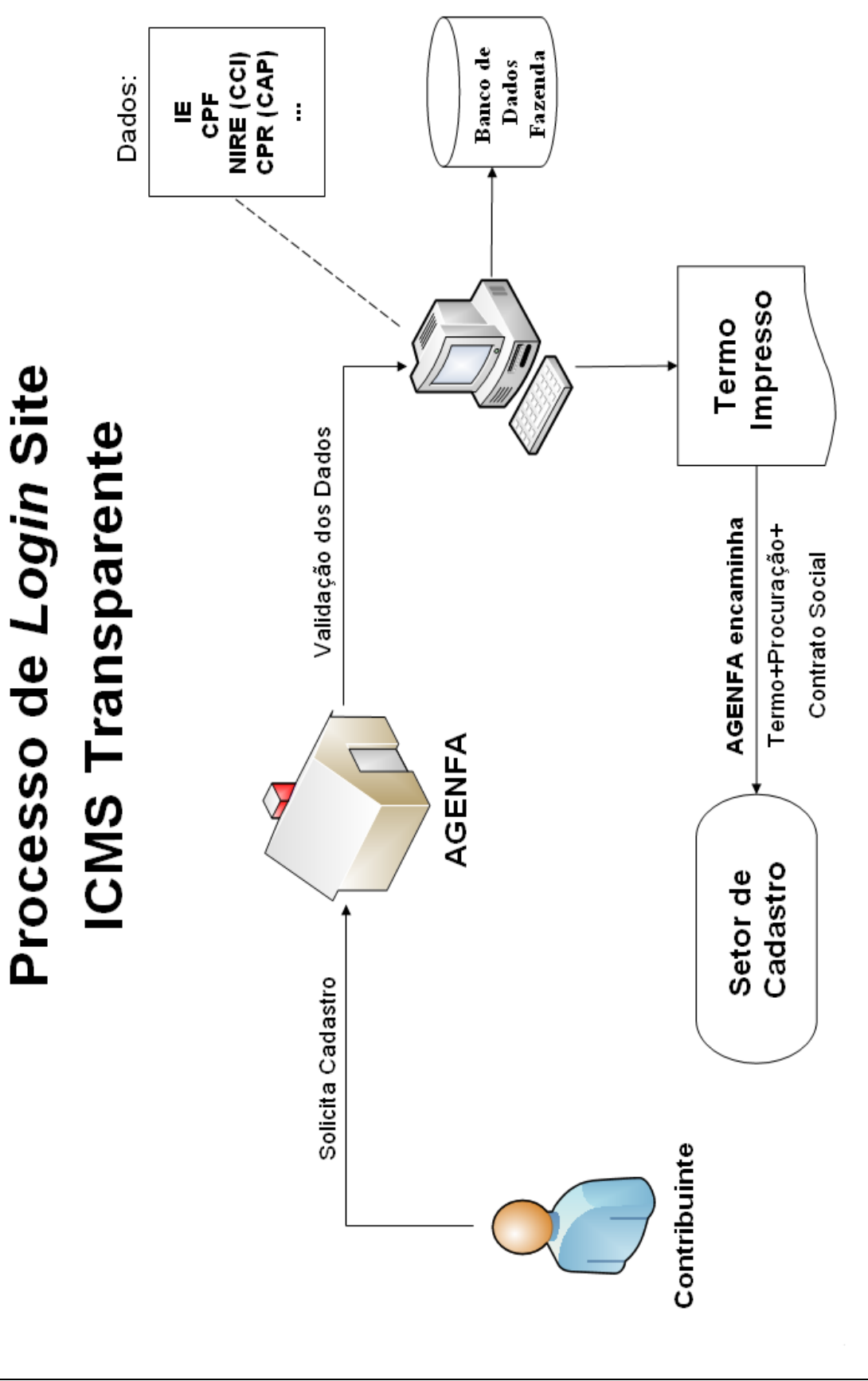

Data de edição

Superintendência / Gestoria / Unidade

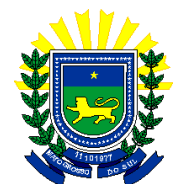

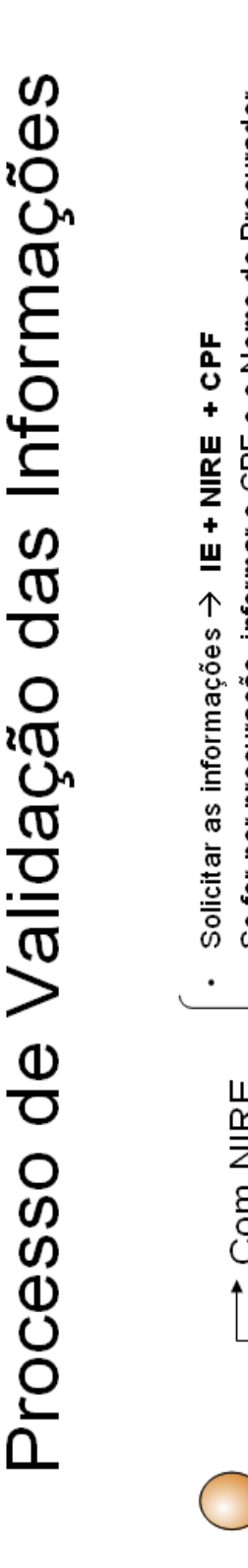

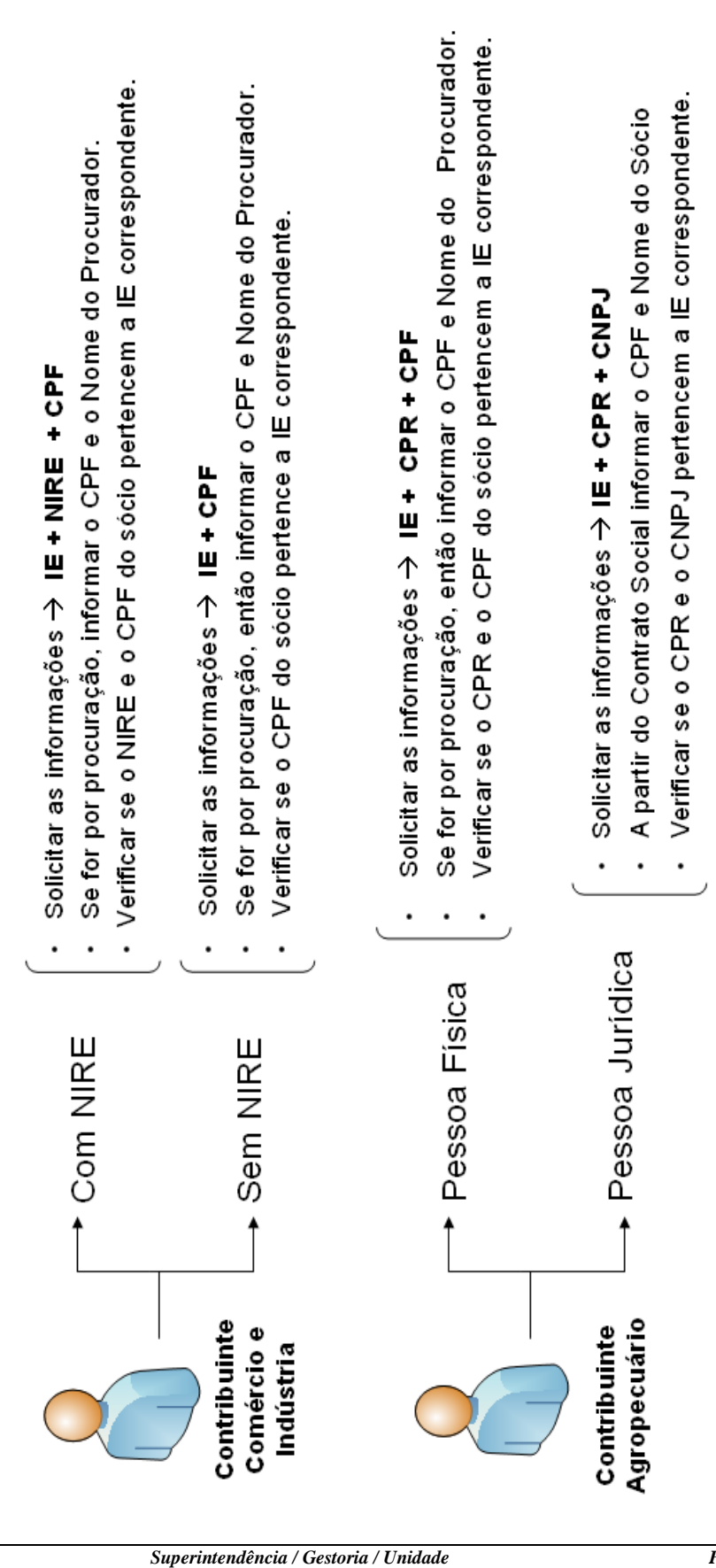

Data de edição 27/04/2012

SGI / UGIST/ USFR

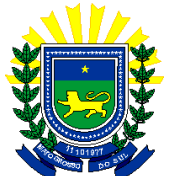

Para os contribuintes solicitarem o cadastro de sua senha nas agenfas precisam dos seguintes documentos:

Contribuinte - Comércio - Indústria

- Inscrição Estadual
- Número do NIRE (para a empresa que o possui)
- CPF
- Conta de e-mail

No caso de ser representado por um procurador, o mesmo deverá levar a procuração e CPF.

Contribuinte Agropecuário

- Inscrição Estadual
- Comprovante de Inscrição no Cadastro da Agropecuária
- CPF (quando pessoa física)
- CNPJ (quando pessoa jurídica) e Contrato Social
- Conta de e-mail

No caso de ser representado por um procurador, o mesmo deverá levar a procuração e CPF.

# Contribuinte Empresa de Capital Aberto (Sociedade Anônima)

» Inscrição Estadual

» Cópia autenticada da Ata de Nomeação de Diretoria, em que se identificará o responsável pela determinação de procuradores.

- » Procuração Pública específica para cadastro/acesso ao ICMS Transparente.
- » Documentação do Procurador (CPF e Identidade)
- » Conta de e-mail

#### Contador

- » Carteira de identificação do CRC
- » Carteira de Identidade
- » CPF

# 1. Módulo Contribuinte – ICMS Transparente do Sistema Agenfa Virtual:

Conforme os passos descritos anteriormente, após escolher o sistema Agenfa Virtual o usuário irá clicar na opção incluir, conforme imagem abaixo:

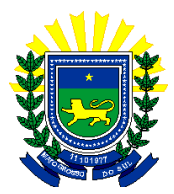

| Firefox 🔻                 | and the second second | Production of             | · · · · · · · · · · · · · · · · · · · |                     | Constitution of |           | - 0 ×               |
|---------------------------|-----------------------|---------------------------|---------------------------------------|---------------------|-----------------|-----------|---------------------|
| ICMS Transparente         |                       | +                         | - C                                   |                     |                 | 1 mars    |                     |
| ms.gov.br https://        | /efazenda.servico:    | s. <b>ms.gov.br</b> /e-fa | azenda/homemen                        | u.aspx?TXT=VV 🏠     | ⊽ C" 🚼 - 0      | Google    | ۹ م                 |
| 🖉 Desativar* 👤 Cookies* 🕽 | 💉 Nenhum erro         | de CSS+ 🚊 Fo              | rmulários* 🔄 Im                       | agens* 🕕 Informa    | ções* 🚨 Outro   | s* 🧪 Dest | acar• 🛄 Redimension |
| ICMS<br>TRANSPARENTE      | 🖶 Sistema             | : Agenfa Virtu            | al 🍇 Usuár                            | io: kcunha          |                 |           | Mate Grosso do Sel  |
| MENU DO SISTEMA           | Usuário               | NFP/Série                 | Especial   I                          | Declaração do Prod  | dutor           |           | FINALIZAR SISTEMA   |
| $\langle$                 | Incluir               |                           |                                       |                     |                 |           |                     |
| Após clicar em incl       | uir, a segu           | inte tela s               | erá exibida                           | solicitando         | o tipo de       |           |                     |
| cadastro.                 |                       |                           |                                       |                     |                 |           |                     |
| TRANSPARENTE              |                       | 🖶 Sisten                  | <b>na:</b> Agenfa Virtua              | l 🤱 Usuário:        | kcunha          |           |                     |
| MENU DO SISTEMA           |                       | Usuário                   | NFP/Série                             | Especial   Dec      | laração do Proc | dutor     |                     |
| Consulta por Tip          | o de Cadastro         |                           |                                       |                     |                 |           |                     |
|                           |                       |                           |                                       |                     |                 |           |                     |
|                           | IE - Comérci          | o Indústria               |                                       |                     |                 |           |                     |
|                           | IE - Agropec          | uária                     |                                       |                     |                 |           |                     |
| Tipo do Cadastro          | Pessoa Física         |                           |                                       |                     |                 |           |                     |
|                           | Pessoa Jurídi         | ca                        |                                       |                     |                 |           |                     |
|                           | © Contador            |                           |                                       |                     |                 |           |                     |
| IE                        |                       |                           | (sem pon                              | tos, barras ou traç | os)             |           |                     |
|                           |                       |                           |                                       |                     |                 |           |                     |
| Consultar                 |                       |                           |                                       |                     |                 |           |                     |
|                           |                       |                           |                                       |                     |                 |           |                     |

No exemplo, selecionamos IE – Comércio Indústria e informamos a Inscrição Estadual. Se o contribuinte informado possuir NIRE, este deverá ser informado juntamente com o CPF/CNPJ do Sócio, conforme mostra a imagem a seguir:

| Data de edição | Superintendência / Gestoria / Unidade | Página |
|----------------|---------------------------------------|--------|
| 27/04/2012     | SGI / UGIST/ USFR                     | 15     |

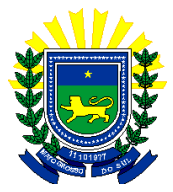

| ICMS<br>TRANSPARENTE            | 🖶 Sistema: Agenfa Virtual 🤱 Usuário: kcunha                                              |
|---------------------------------|------------------------------------------------------------------------------------------|
| MENU DO SISTEMA                 | Usuário   NFP/Série Especial Declaração do Produtor   DF-e (Documento Fiscal Eletrônico) |
|                                 |                                                                                          |
| Informações Cadastrais          |                                                                                          |
| IE - COMÉRCIO INDÚSTRIA         |                                                                                          |
| I<br>Nome                       | E 28000000<br>III CONTRIBUINTE TESTE                                                     |
| Usuário não cadastrado          |                                                                                          |
|                                 |                                                                                          |
| Confirmação de dados do socio o |                                                                                          |
| CPF/CNPJ                        |                                                                                          |
| Cancelar Confirmar Dados        |                                                                                          |
|                                 |                                                                                          |

Após informar os campos solicitados, clique em **Confirmar Dados**. Será exibida a próxima tela, informe o telefone, o email e confirme o email.

| Data | de | edição |
|------|----|--------|
|      |    |        |

Superintendência / Gestoria / Unidade

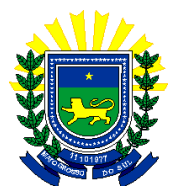

| Informações Cadastr                                                                                                    | ais          |                |                               |             |                    |                          |
|----------------------------------------------------------------------------------------------------|--------------|----------------|-------------------------------|-------------|--------------------|--------------------------|
| IE - COMÉRCIO INDI                                                                                                    | ÍSTRIA       |                |                               |             |                    |                          |
|                                                                                                    | IF           | 28000000       |                               |             |                    |                          |
|                                                                                                    | Nome         | Empresa Teste  |                               |             |                    |                          |
|                                                                                                    | Norrie.      | Linprosa rosto |                               |             |                    |                          |
| Usuário não cadastrado                                                                                                    | )            |                |                               |             |                    |                          |
|                                                                                                    |              |                |                               |             |                    |                          |
|                                                                                                    |              |                |                               |             |                    |                          |
| Dados do Usuário                                                                                                    |              |                |                               |             |                    |                          |
| Usuário 2800                                                                                                    | 00000        |                |                               |             |                    |                          |
| Nome Emj                                                                                                    | oresa Teste  |                |                               |             |                    |                          |
| Telefone 777                                                                                                    | 7777777      | ]              |                               |             |                    |                          |
| Email test                                                                                                    | e@teste.com. | br             |                               |             |                    |                          |
| Confirmação email test                                                                                                    | e@teste.com. | br             |                               |             |                    |                          |
|                                                                                                    |              |                |                               |             |                    |                          |
| Procurador/Respons                                                                                                    | sável Legal  |                |                               | Clique      | e para Inclu       | ir o procurador          |
| CPF do Procurador                                                                                                    |              |                |                               |             |                    |                          |
| Nome do Procurador                                                                                                    |              |                |                               | luir        |                    |                          |
| Data Validade da Proci                                                                                                    | Iração       |                |                               |             |                    |                          |
| Procurador/R                                                                                                    | esponsável   | Legal CPF      | /CNP1                         |             |                    | Data Validade Procuração |
| MARIA                                                                                                    |              | 551.           | 427.646-50                    |             |                    | 10/10/2013               |
| OÃO                                                                                                    |              | 736.           | 857.658-92                    |             |                    | 05/03/2014               |
|                                                                                                    |              |                |                               |             | I                  |                          |
|                                                                                                    |              |                |                               |             |                    |                          |
|                                                                                                    | e para E     | xcluir o Pro   | curador                       | ]           |                    |                          |
| Atividades                                                                                                    | e para E     | xcluir o Pro   | curador                       | ]           |                    |                          |
| Atividades                                                                                                    | e para E     | xcluir o Pro   | curador                       | ]           |                    |                          |
| Atividades                                                                                                    | e para E     | xcluir o Pro   | curador                       | ]           |                    |                          |
| Atividades                                                                                                    | e para E     | xcluir o Pro   | curador                       | ]           |                    |                          |
| Atividades<br>Construtora                                                                                                    | e para E     | xcluir o Pro   | curador                       | ]           |                    |                          |
| Atividades<br>Cliqu<br>Construtora                                                                                                   | e para E     | xcluir o Pro   | curador                       | ]           |                    |                          |
| Atividades<br>Construtora                                                                                                    | e para E     | xcluir o Pro   | curador                       | ]           |                    |                          |
| Atividades<br>Construtora                                                                                                    | e para E     | xcluir o Pro   | Número                        |             |                    |                          |
| Clique<br>Atividades<br>Construtora                                                                                                  | e para E     | xcluir o Pro   | Número<br>Bairro              |             |                    |                          |
| Clique<br>Atividades<br>Construtora<br>Endereço<br>CEP<br>Logradouro<br>Complemento<br>Estado                                        | e para E     |                | Número<br>Bairro              | Selecione • |                    |                          |
| Clique<br>Atividades<br>Construtora<br>Endereço<br>CEP<br>Logradouro<br>Complemento<br>Estado<br>Caixa Postal                        | e para E     |                | Número<br>Bairro<br>Município | Selecione - |                    |                          |
| Clique<br>Atividades<br>Construtora<br>Endereço<br>CEP<br>Logradouro<br>Complemento<br>Estado<br>Caixa Postal                        | e para E     | xcluir o Pro   | Número<br>Bairro<br>Município | Selecione V |                    |                          |
| Atividades<br>Construtora<br>Endereço<br>CEP<br>Logradouro<br>Complemento<br>Estado<br>Caixa Postal<br>Senha<br>Confirmação de senha | e para E     | xcluir o Pro   | Número<br>Bairro<br>Município | Selecione   | do pelo menos 2 nú | meros                    |
| Atividades<br>Construtora<br>Endereço<br>CEP<br>Logradouro<br>Complemento<br>Estado<br>Caixa Postal<br>Senha<br>Confirmação de senha | e para E     | xcluir o Pro   | Número<br>Bairro<br>Município | Selecione   | do pelo menos 2 nú | meros                    |

Informe o procurador, preenchendo os campos: CPF do Procurador, Nome do Procurador e Data de Validade da Procuração, em seguida clique no botão Incluir. Para excluir o procurador clique em 1.

Preencha os demais campos referentes ao Endereço e a senha e clique no botão Confirmar Dados. Uma nova janela irá se abrir, clique no botão **Imprimir Termo** para gerar o termo de responsabilidade, que deve ser impresso em duas vias assinadas pelo contribuinte, sendo que uma acompanhará a documentação e a outra será entregue para o contribuinte.

| Data de edição | Superintendência / Gestoria / Unidade | Página |
|----------------|---------------------------------------|--------|
| 27/04/2012     | SGI / UGIST/ USFR                     | 17     |

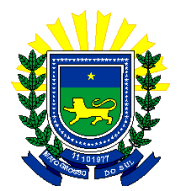

Na feche a janela, nem clique no botão novo cadastro até que as duas vias do termo tenham sido impressas corretamente. Caso isso aconteça proceda novamente com o processo de cadastro que um novo termo será gerado. Abaixo esta a imagem do modelo do termo.

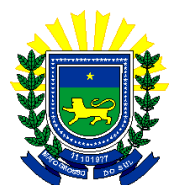

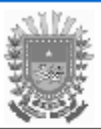

Governo do Estado de Mato Grosso do Sul Secretaria de Estado de Fazenda

TERMO Nº

| 1 1                                                                                                    |                                                |                                   |                       |  |  |
|----------------------------------------------------------------------------------------------------|------------------------------------------------|-----------------------------------|-----------------------|--|--|
| TERMO DE RESPONSABILIDADE                                                                                                    |                                                |                                   |                       |  |  |
| 1. IDENTIFICAÇÃO DO CONTRIBUINTE                                                                                                    |                                                |                                   |                       |  |  |
| Inscrição Estadual:<br>Endereço:<br>Bairro:<br>Município:<br>Email:                                                                                                    | Razão Social:                                  | Número:<br>Complemento:<br>UF: CE | CxP.:<br>P:           |  |  |
| 2. IDENTIFICAÇÃO SOLICITANTE (                                                                                                    | SÓCIO)                                         |                                   |                       |  |  |
| Nome:<br>CPF:                                                                                                    |                                                |                                   |                       |  |  |
| 3. IDENTIFICAÇÃO PROCURADOR                                                                                                    |                                                |                                   |                       |  |  |
| Nome:<br>CPF:                                                                                                    |                                                |                                   |                       |  |  |
| 4. DO OBJETO DO TERMO                                                                                                    |                                                |                                   |                       |  |  |
| A Secretaria de Estado de Fazenda, por este ato, disponibiliza o acesso para o contribuinte acima identificado,<br>ao site de internet entitulado "ICMS Transparente", podendo revogar este acesso a qualquer tempo e sem<br>prévio aviso. |                                                |                                   |                       |  |  |
| Para o acesso será necessária seni<br>responsabilizará por sua guarda, divulga                                                                                                    | ha, fornecida pelo contribuinte,<br>ção e uso. | de seu exclusivo                  | conhecimento, que se  |  |  |
| A utilização por terceiros de tal<br>responderá integralmente pelos atos de si                                                                                                    | l senha significará uma repres<br>eu uso.      | entação autorizada                | pelo solicitante, que |  |  |

O contribuinte, por este ato, aceita receber notificações ou intimações fiscais por intermédio do "ICMS Transparente".

quarta-feira, 18 de novembro de 2009 11:14:35

Agente de Validação (carimbo e assinatura) Titular ou Responsável

Emitido por:

Data de edição

Superintendência / Gestoria / Unidade

SGI / UGIST/ USFR

27/04/2012

19